# Como cadastrar um depositante:

Para cadastrar um novo depositante manualmente, deve-se ir em:

#### Módulos>Clientes e Fornecedores>Cadastro de Pessoa:

| Sm/                  |                                                                                                    | Û                                                                                                    | Suporte SmartGo 🗸 🚱 Suporte SmartGo                                                                  |
|----------------------|----------------------------------------------------------------------------------------------------|----------------------------------------------------------------------------------------------------|----------------------------------------------------------------------------------------------------|
| 🔮 Pe                 | Ссо                                                                                                    | Financeiro                                                                                                    | a 🗖                                                                                                  |
| Ca<br>Co<br>Co<br>De | Saldo de Produtos em Estoque<br>Saldo Detalhado de Produtos em Estoque<br>Estruturas de Estocagem<br>Produto<br>Movimentação Interna<br>Consulta de Pedido de Recebimento<br>Consulta de Pedido de Expedição<br>NEE<br>Valor dos Produtos em Estoque | Gerenciamento de Faturas e Conciliações<br>Consulta Sumarizada de Conciliações<br>Consulta de Itens de Faturamento<br>Consulta Detalhada de Itens de Faturamento<br>Relátorio Financeiro de Fechamento<br>Gerenciamento de Formas de Cobranças<br>Parametrização AdValorem | Usuários<br>Grupo X Usuário<br>Configuração do Sistema                                               |
|                      | Separação de Produtos para Expedição<br>Conferência de Produtos para Expedição                                                                                                    | Clientes e Fornecedores<br>Cadastro de Pessoa<br>Consulta de Pessoa<br>Consulta de Contratos / Depositantes                                                                                                    | Inventário<br>Cadastro de Inventário<br>Consulta de Inventários<br>Relátorio de Inventário Detalhado |

Deve-se preencher nome fantasia e razão social que são campos obrigatórios, a fundação não é necessário apenas se desejar, e posteriormente clicar em salvar:

| SWYLLOMUS                               |             | <ul> <li>Módulos</li> </ul> |                                                                                                    |                                                                                                    |                                                                                                    | Û                                                                     | ß                                                                          | Fale com o Cons                                                                                                    | ultor                 | 0     | Suporte SmartGo           | ~   |
|-----------------------------------------|-------------|-----------------------------|----------------------------------------------------------------------------------------------------|----------------------------------------------------------------------------------------------------|----------------------------------------------------------------------------------------------------|-----------------------------------------------------------------------|----------------------------------------------------------------------------|----------------------------------------------------------------------------------------------------|-----------------------|-------|---------------------------|-----|
|                                         | Cadastro de | Cliente/Forneced            | Or Salva                                                                                                    | ar                                                                                                    | Voltar                                                                                                    |                                                                       |                                                                            | Novo                                                                                                    |                       | Assis | ta ao tutorial desta tela | a 🗈 |
| 🚰 Pessoa 🗸 🗸                            |             |                             | Abas com                                                                                                    | esse icone, p                                                                                                   | ossuem formulári                                                                                                    | os com                                                                | preenchi                                                                   | imento relevantes pa                                                                                                    | ira                   |       |                           |     |
|                                         |             |                             | funcionamento de                                                                                                    | outros módule                                                                                                   | os do sistema.<br>aral do cliente As                                                                                      | demais                                                                | ahas são                                                                   | anenas habilitadas co                                                                                                    | m                     |       |                           |     |
|                                         |             |                             | esse cada                                                                                                    | stro realizado;                                                                                                 |                                                                                                    | dennaro                                                               |                                                                            |                                                                                                    |                       |       |                           |     |
| Consulta de Contratos /<br>Depositantes |             |                             | Document<br>seu client<br>contrato;     Contratos<br>cadastro n<br>todos os m<br>Ainda com dúvid<br>obter dicas de util | tos: Nesta ser<br>e(CNPJ, CPF,<br>c Engloba o<br>ecessário para<br>sódulos do sist<br>as? Clique no<br>lização. | ssao são informai<br>RG). Esse cada<br>cadastro de cont<br>a a realização de t<br>ema, é visualizado<br>ícone @localizado | tos os o<br>astro é<br>ratos fin<br>odas as<br>o e tratac<br>o no can | documento<br>obrigatór<br>mados co<br>operaçõe<br>do como D<br>nto superio | os físicos e jurídicos<br>rito para o cadastro<br>om o cliente. Este é<br>la do módulo "CCO". E<br>lepositante<br>or direito da página pa | do<br>do<br>Em<br>Ira |       |                           |     |
|                                         | Pessoa 🍽    | Documentos 🎮                | Contratos 🎮                                                                                                    | Contatos                                                                                                    | Endereços                                                                                                    | Dados                                                                 | s Bancári                                                                  | os Histórico                                                                                                    |                       |       |                           |     |
|                                         |             |                             | -                                                                                                    | Tipo Fisca<br>Pessoa<br>Nome Far<br>Teste dep<br>Razão So<br>Teste dep<br>Fundação                              | al<br>a Jurídica<br>ntasia<br>ositante<br>cicial<br>ositante Itda                                                         |                                                                       |                                                                            |                                                                                                    |                       |       |                           |     |

Após salvar irá habilitar as próximas abas para cadastrar os dados. Inicialmente clicando na aba documentos e depois no ícone de mais:

| adastro - Te                    | ste depositante | Salvar                                                                                                    | Voltar                                                                                                    | Imprimir                                                                                                    | No                                                                                                    | ovo                   | Assista ao tutorial desta tela D |
|---------------------------------|-----------------|----------------------------------------------------------------------------------------------------|----------------------------------------------------------------------------------------------------|----------------------------------------------------------------------------------------------------|----------------------------------------------------------------------------------------------------|-----------------------|----------------------------------|
|                                 | /               | Abas com<br>funcionamento de<br>esse cada<br>Documen<br>cliente(CN)<br>Contratos<br>necessáric<br>módulos d<br>Ainda com dúvid<br>obter dicas de util | sese ícone, possuem form<br>outros módulos do sistema.<br>o cadastro geral do cliente<br>stro realizado;<br>los: Nesta sessão são inforr<br>PJ, CPF, RG). Esse cadastro:<br>Engloba o cadastro de con<br>para a realização de todas<br>o sistema, é visualizado e tri<br>as? Clique no ícone @local<br>ização. | nulários com preenchimer<br>As demais abas são ape<br>nados os documentos físico<br>é obrigatório para o cada<br>tratos firmados com o cilen<br>ratos firmados com o cilen<br>as operações do módulo '<br>tado como Depositante<br>lizado no canto superior dir | to relevantes para<br>nas habilitadas com<br>os e jurídicos do seu<br>stro do contrato;<br>e. Este é o cadastro<br>CCO <sup>°</sup> . Em todos os<br>reito da página para | a<br>1<br>2<br>5<br>3 |                                  |
| Pessoa 🎮                        | Documentos 🍽    | Contratos 🍽                                                                                                    | Contatos Endereços                                                                                                    | Dados Bancários                                                                                                    | Histórico                                                                                                    |                       |                                  |
| Documento:<br>Não há documento: | cadastrados.    |                                                                                                    |                                                                                                    |                                                                                                    |                                                                                                    |                       |                                  |

Deverá preencher um cnpj válido para vincular ao depositante, e depois clicar em salvar:

| Docume | ntos              | 3 |
|--------|-------------------|---|
|        |                   |   |
|        | Tipo do Documento |   |
|        | CNPJ              | ~ |
|        | Documento         |   |
|        |                   |   |
|        |                   |   |
|        |                   |   |
|        | Cancelar Cancelar |   |

Na terceira aba contratos, deverá selecionar a mesma e posteriormente clicar no ícone de mais:

| Cadastro - Teste CPF | Salvar                                                                                                    | Voltar                                                                                                    | Imprimir                                                                                                    | Novo                                                                                                    | Assista ao tutorial desta tela 🗈                      |
|----------------------|----------------------------------------------------------------------------------------------------|----------------------------------------------------------------------------------------------------|----------------------------------------------------------------------------------------------------|----------------------------------------------------------------------------------------------------|-------------------------------------------------------|
|                      | Abas co<br>funcionament<br>- Pesso<br>esse c<br>- Docur<br>cliente<br>- Contr<br>neces<br>módul<br>Ainda com d<br>obter dicas d | m esse ícone, pos<br>to de outros módulos<br>.a: É o cadastro gera<br>.adastro realizado;<br>mentos: Nesta sessã<br>.(CNPJ, CPF, RG). Es<br>atos: Engloba o cada<br>sário para a realização<br>os do sistema, é visu<br>úvidas? Clique no íco<br>e utilização. | suem formulários com preen<br>do sistema.<br>I do cliente. As demais abas s<br>o são informados os documento<br>se cadastro é obrigatório para<br>stro de contratos firmados com<br>o de todas as operações do m<br>lizado e tratado como Depositu<br>ne @localizado no canto supe | chimento relevantes<br>ão apenas habilitadas<br>es físicos e jurídicos di<br>o cadastro do contrat<br>o ciente. Este é o cad<br>ódulo "CCO". Em tod<br>unte<br>erior direito da página | para<br>com<br>o seu<br>o;<br>dastro<br>os os<br>para |
| Pessoa 🍽 🛛 Document  | cos 🍽 🛛 Contratos 🍽                                                                                                    | Contatos E                                                                                                    | ndereços Dados Bancár                                                                                                    | ios Histórico                                                                                                    |                                                       |
| Contratos 🛊 🖊        |                                                                                                    |                                                                                                    |                                                                                                    | •                                                                                                    |                                                       |

Nesta tela possui apenas 2 campos obrigatórios para preenchimento, que seriam a data de início, e a situação do cliente, que deve ser ativo, para que ele apareça em sistema para os processo, após preencher deve clicar em **salvar**:

| smýrt <b>cojums</b>                                                                                       | ~ Móduk |                                                                                                    |                                                                                                    |                                                        | ۵                           | Fale com o Consultor          | 0 | Suporte SmartGo 🗸    |
|----------------------------------------------------------------------------------------------------|---------|----------------------------------------------------------------------------------------------------|----------------------------------------------------------------------------------------------------|--------------------------------------------------------|-----------------------------|-------------------------------|---|----------------------|
| 😁 Pessoa 🗸 🗸                                                                                              | Salvar  | Novo                                                                                                    | Voltar para o Cadastro de Pessoa                                                                                                    | Vo                                                     | ltar Consu                  | lta de contratos/Depositantes |   | Ir para o Financeiro |
| Cadastro de Pessoa<br>Cadastro de Pessoa<br>Consulta de Pessoa<br>Consulta de Contratos /<br>Depositantes | 1       | Compositante Campos obrigató Campos obrigató Nº Interno do Contr. Catento A Vas Bala contentes Control Catento A Vas Bala contentes Control CatentoA Vas Bala contes Control Catento A Vas Bala con | Votan para o Catalogo de Pesco<br>/ Contrato<br>100<br>100 O nº interno do contrato é geredo pelo<br>ionas do cotema este número será chamado<br>24 e o dolgo interno do contrato geredo pelo<br>24 e | Data de c<br>Reajuste<br>Selecio<br>Valor<br>Descrição | ancelamer<br>ne<br>ncimento | to<br>v                       |   |                      |
|                                                                                                    |         | * Situação<br>Selecione                                                                                                    | ~                                                                                                    |                                                        |                             | ĥ                             |   |                      |

As próximas abas, nenhuma é obrigatória, só deve preencher caso precise das informações em sistema.

Na quarta aba contatos, caso deseje preencher estes dados, deverá clicar neta e no ícone de mais:

| <ul> <li>Abas com esse icone, possuem formulários com preenchimento relevantes para funcionamento de outros módulos do sistema.</li> <li>Pessoa: É o cadastro geral do cliente. As demais abas são apenas habilitadas com esse cadastro realizado:</li> <li>Documentos: Nesta sessão são informados os documentos físicos e jurídicos do seu cliente(CNPJ, CPF, RG). Esse cadastro é obrigatório para o cadastro do contrato;</li> <li>Ontratos: Engloba o cadastro de contratos fimadados com o cliente. Este é o cadastro mecessário para a realização de todas as operações do módulo "CCO". Em todos os módulos do sistema, é visualizado e tratado como Depositante</li> <li>Alnda com dúvidas? Clique no icone @localizado no canto superior direito da página para obter dicas de utilização.</li> <li>Pessoa modulos (mantes) contratos (mantes) contratos (mantes)</li> </ul> | adastro - Teste depositante  | Salvar                                                                                                    | Volta                                                                                                    | r Imprimir                                                                                                    |                                                                                                    | Novo                                       | Assista ao tutorial desta tela |
|----------------------------------------------------------------------------------------------------|------------------------------|----------------------------------------------------------------------------------------------------|----------------------------------------------------------------------------------------------------|----------------------------------------------------------------------------------------------------|----------------------------------------------------------------------------------------------------|--------------------------------------------|--------------------------------|
| Pessoa M Documentos M Contratos M Contatos Endereços Dados Bancários Histórico                                                                                                    |                              | <ul> <li>Abas com el<br/>funcionamento de<br/>esse cada:</li> <li>Document<br/>cliente(CN)</li> <li>Contratos<br/>necessário<br/>módulos di</li> <li>Aínda com dúvidá<br/>obter dicas de utili</li> </ul> | esse ícone, possuen<br>outros módulos do si<br>o cadastro geral do<br>to realizado:<br>cos: Nesta sessão são<br>PJ, CPF, RG). Esse co<br>Engloba o cadastro o<br>para a realização de<br>o sistema, é visualizad<br>as? Clique no ícone<br>ização. | formulários com preenchime<br>tema.<br>Jiente. As demais abas são apu<br>informados os documentos físic<br>dastro é obrigatório para o cad<br>e contratos firmados com o clier<br>todas as operações do módulo<br>o e tratado como Depositante<br>≩localizado no canto superior d | nto relevantes<br>anas habilitadas<br>cos e jurídicos de<br>astro do contrato<br>te. Este é o cad<br>"CCO". Em todo<br>ireito da página | para<br>com<br>;<br>astro<br>is os<br>para |                                |
| Contatos 🝁 🛹                                                                                                    | Pessoa 🍽 🛛 Documentos 🍽      | Contratos 🎮                                                                                                    | Contatos Ender                                                                                                    | eços Dados Bancários                                                                                                    | Histórico                                                                                                    |                                            |                                |
|                                                                                                    | Contatos 🐈 🛹                 |                                                                                                    |                                                                                                    |                                                                                                    |                                                                                                    |                                            |                                |
| Não há Contatos cadastrados.                                                                                                    | Não há Contatos cadastrados. |                                                                                                    |                                                                                                    |                                                                                                    |                                                                                                    |                                            |                                |

Deve-se preencher os dados e clicar em **salvar**:

| Contatos           | X                     |
|--------------------|-----------------------|
| Nome               | Telefone Pessoal      |
| Data de Nascimento | Telefone Comercial    |
| Descrição          | Telefone Celular      |
| Email              | Recebe Mala Direta 🗌  |
| Cargo              | Recebe Boleto         |
| Departamento       | Mostrar Na Pesquisa 🗆 |
| Observação         |                       |
|                    |                       |
|                    |                       |
|                    |                       |
| Salva              | r Cancelar            |

Na quinta aba seriam os dados de endereço, caso deseje preencher, deverá clicar nesta aba e no ícone de mais:

| Cadastro - Teste depositante | Salvar                                                                                                    | Voltar                                                                                                    | Imprimir                                                                                                    |                                                                                                    | Novo                                 | Assista ao tutorial desta tela 🗅 |
|------------------------------|----------------------------------------------------------------------------------------------------|----------------------------------------------------------------------------------------------------|----------------------------------------------------------------------------------------------------|----------------------------------------------------------------------------------------------------|--------------------------------------|----------------------------------|
|                              | Abas com er<br>funcionamento de e<br>esse cadast<br>Documento<br>cliente(CNP)<br>• Contratos:<br>necessário j<br>módulos do<br>Ainda com dúvidas<br>obter dicas de utiliz | sse ícone, possuem formu<br>outros módulos do sistema.<br>o cadastro geral do cliente.<br>to realizado;<br>s: Nesta sessão são inform<br>J, CPF, RG). Esse cadastro<br>Engloba o cadastro de contr<br>para a realização de todas<br>sistema, é visualizado e trat<br>t? Clique no ícone @localiz<br>ação. | ulários com preenchimen<br>As demais abas são ape<br>ados os documentos físico<br>é obrigatório para o cada<br>atos firmados com o client<br>as operações do módulo<br>ado como Depositante<br>rado no canto superior dir | to relevantes p<br>nas habilitadas c<br>is e jurídicos do e<br>stro do contrato;<br>e. Este é o cadas<br>CCO". Em todos<br>eito da página p | ara<br>om<br>seu<br>tro<br>os<br>ara |                                  |
| Pessoa 🍽 🛛 Documentos 🍽      | Contratos 🎮 🛛 C                                                                                                    | ontatos Endereços                                                                                                    | Dados Bancários                                                                                                    | Histórico                                                                                                    |                                      |                                  |
| Endereços 💠 🛑                |                                                                                                    |                                                                                                    |                                                                                                    |                                                                                                    |                                      |                                  |
|                              |                                                                                                    |                                                                                                    |                                                                                                    |                                                                                                    |                                      |                                  |

Deverá preencher os dados e clicar em **salvar**:

| Endereços |               | × |
|-----------|---------------|---|
|           |               |   |
| Сер       | Endereço      |   |
| Bairro    | Cidade        |   |
|           |               |   |
| Número    | Complemento   |   |
| Estado    | Tipo          |   |
| Selecione | ✓ Selecione ✓ |   |
|           | Salvar Voltar |   |
|           |               |   |

# Na sexta aba Dados Bancários, caso deseje preencher, deverá clicar na aba e no ícone de mais:

| Cadastro -     | Teste depositante     | Salvar                                                                                                    |                                                                                                    | Voltar                                                                                                    | Imprimir                                                                                                    |                                                                                                    | Novo                                                | Assista ao tutorial desta tela 🕨 |
|----------------|-----------------------|----------------------------------------------------------------------------------------------------|----------------------------------------------------------------------------------------------------|----------------------------------------------------------------------------------------------------|----------------------------------------------------------------------------------------------------|----------------------------------------------------------------------------------------------------|-----------------------------------------------------|----------------------------------|
|                |                       | <ul> <li>Abas com<br/>funcionamento o<br/>Pessoa:<br/>esse cad.</li> <li>Documer<br/>cliente(CI</li> <li>Contrato<br/>necessár<br/>módulos</li> <li>Ainda com dúvio<br/>obter dicas de ur</li> </ul> | esse ícone,<br>de outros módi<br>É o cadastro<br>astro realizado<br>ntos: Nesta s<br>NPJ, CPF, RG<br>s: Engloba o (<br>io para a reali<br>do sistema, é<br>das? Clique n<br>tilização. | possuem formul<br>ulos do sistema.<br>geral do cliente. A<br>s:<br>sasão são informa<br>). Esse cadastro é<br>cadastro de contra<br>zação de todas a<br>visualizado e trata<br>o i cone @localiza | lários com preenchime<br>As demais abas são ap-<br>dos os documentos fisic<br>obrigatório para o cad<br>tos firmados com o clier<br>is operações do módulo<br>do como Depositante<br>ado no canto superior d | nto relevantes<br>enas habilitadas<br>cos e jurídicos de<br>astro do contrato<br>te. Este é o cad<br>"CCO". Em todo<br>ireito da página | para<br>com<br>o seu<br>;<br>astro<br>os os<br>para |                                  |
| Pessoa 🍽       | Documentos 🍽          | Contratos 🎮                                                                                                    | Contatos                                                                                                    | Endereços                                                                                                    | Dados Bancários                                                                                                    | Histórico                                                                                                    |                                                     |                                  |
| Dados Bar      | ncários 🐈 ←           |                                                                                                    |                                                                                                    |                                                                                                    |                                                                                                    |                                                                                                    |                                                     |                                  |
| Não há Dados B | ancários cadastrados. |                                                                                                    |                                                                                                    |                                                                                                    |                                                                                                    |                                                                                                    |                                                     |                                  |

## Deverá preencher os dados e clicar em **salvar**:

| ados Bancários                |               |          | * |
|-------------------------------|---------------|----------|---|
|                               |               |          |   |
| Pessoa FísicaOPessoa Jurídica |               |          |   |
| Cod.Banco                     | Banco         |          |   |
|                               | Selecione     | ~        |   |
| Agência                       | Conta         |          |   |
|                               |               |          |   |
| Titular                       | Documento (CP | PF/CNPJ) |   |
|                               |               |          |   |
| Descrição                     |               |          |   |
|                               |               |          |   |
|                               |               |          |   |
|                               | Salvar Volt:  | 25       |   |
|                               | Voice         | a        |   |

Na última aba Histórico, irá mostrar uma opção para cadastrar alguma informação:

| Histórico |           |          | × |
|-----------|-----------|----------|---|
|           |           |          |   |
|           | Título    |          |   |
|           | Descrição | ]        |   |
|           |           |          |   |
|           |           |          |   |
|           |           |          |   |
|           |           |          |   |
|           |           |          |   |
|           |           |          |   |
|           | Salvar    | Cancelar |   |
|           | Salvar    | Cancelar |   |

## **POSSÍVEIS ERROS:**

- Se o depositante não aparecer nas telas verificar se o status do contrato está ativo;
- E o sistema não permite duplicar CNPJ cadastrado.